## **Cricut**

## 14. Using your own images

## F. Uploading pattern fills

With Cricut Design Space<sup>™</sup>, you can upload most .jpg, .bmp, .png, and .gif files for free to use as pattern fills for your images.

**Step 1** To begin a pattern upload, click *Upload* from the design panel on the left side of the screen.

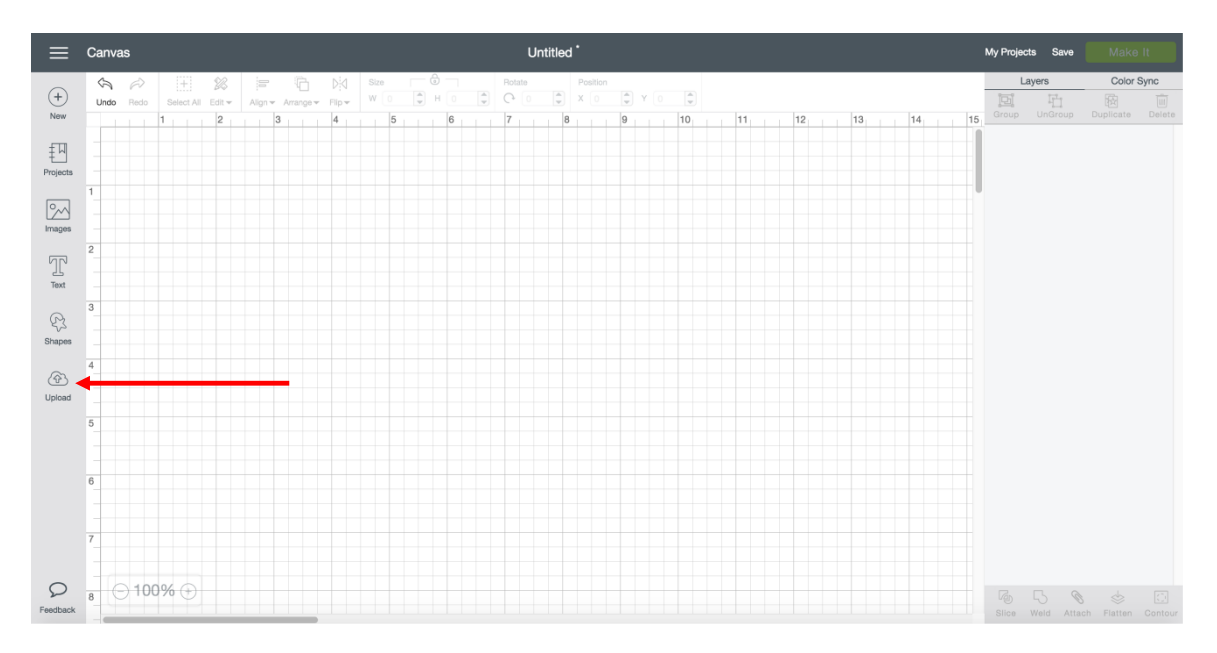

**Step 2** A window will open and prompt you to choose image or pattern upload. Pattern Fill upload allows you to work with file types including .jpg, .gif, .png, and .bmp. To begin, click *Upload Pattern*.

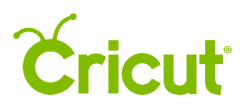

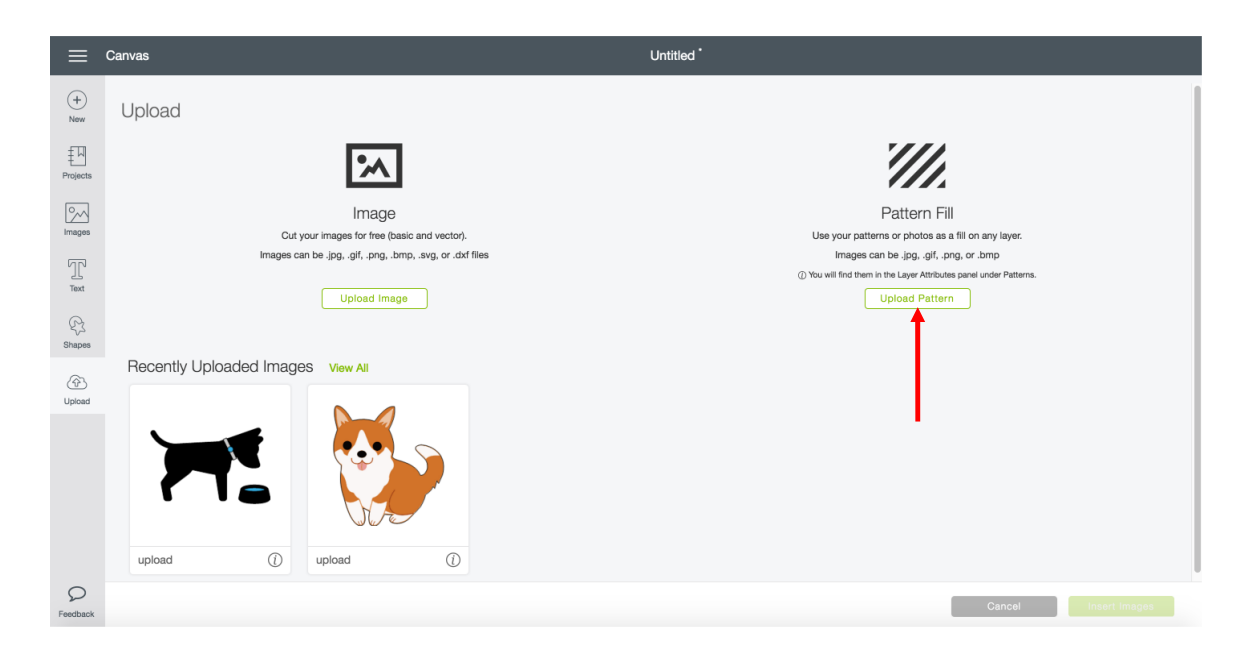

**Step 3** Click *Browse* to locate the image you want to use as a pattern, from your computer. The file selector will open. You can also drag and drop an image file from your computer directly onto this screen.

| ≡             | Canvas Untitled *         |        |  |
|---------------|---------------------------|--------|--|
| (+)<br>New    |                           |        |  |
| Frojects      |                           |        |  |
| []<br>Images  |                           |        |  |
| Text          | Drag & drop file here     |        |  |
| Shapes        | Or                        |        |  |
| (f)<br>Upload | .prgjpggit, .svgdxt, .bmp |        |  |
|               |                           |        |  |
| P<br>Feedback | Back                      | Cancel |  |

Step 4 Select the .jpg, .gif, .png, or .bmp file you want to upload. Then click Open.

## **Cricut**<sup>®</sup>

| ≡                                      | Canvas | E < > ::: ■ III ::: ■ Temp Images                                                                                                    | C Q Search                                                                                                    |             |
|----------------------------------------|--------|----------------------------------------------------------------------------------------------------|----------------------------------------------------------------------------------------------------|-------------|
| +<br>New<br>Projects<br>Images<br>Text |        | Fveridiza Previduza 30 days   Image: Construct of the structure - 1 - 392 34 Jpg July   Image: Construct of the structure - 1 - 392 34 Jpg July   Image: Construct of the structure - 1 - 392 34 Jpg July   Image: Construct of the structure - 1 - 392 34 Jpg July   Image: Construct of the structure - 1 - 392 34 Jpg Image: Constructure - 1 - 392 34 Jpg   Image: Constructure - 1 - 392 34 Jpg Image: Constructure - 1 - 392 34 Jpg   Image: Constructure - 1 - 392 34 Jpg Image: Constructure - 1 - 392 34 Jpg   Image: Constructure - 1 - 392 34 Jpg Image: Constructure - 1 - 392 34 Jpg   Image: Constructure - 1 - 392 34 Jpg Image: Constructure - 1 - 392 34 Jpg   Image: Constructure - 1 - 392 34 Jpg Image: Constructure - 1 - 392 34 Jpg   Image: Constructure - 1 - 392 34 Jpg Image: Constructure - 1 - 392 34 Jpg   Image: Constructure - 1 - 392 34 Jpg Image: Constructure - 1 - 392 34 Jpg   Image: Constructure - 1 - 392 34 Jpg Image: Constructure - 1 - 392 34 Jpg   Image: Constructure - 1 - 392 34 Jpg Image: Constructure - 1 - 392 34 Jpg   Image: Constructure - 1 - 392 34 Jpg Image: Constructure - 1 - 392 34 Jpg   Image: Constructure - 1 - 392 34 Jpg Image: Constructure - 1 - 392 34 Jpg   Image: Constructure - 1 - 392 34 Jpg Image: Constructure - 1 - 392 34 Jpg   Image: Constructure - 1 - 392 34 Jpg Image: Const | Deg pattern-O1.jpg<br>Deg pattern-O1.jpg<br>Deg pattern-D1.jpg<br>Deg pattern-D1.jpg<br>Deg pa |             |
| (f)<br>Upload                          |        | Options ave. er                                                                                                    | Cancel Open                                                                                                    |             |
|                                        |        |                                                                                                    |                                                                                                    |             |
| O<br>Feedback                          | Back   |                                                                                                    |                                                                                                    | Cancel Save |

**Step 5** Name your pattern and tag it (if desired), using the provided options for easier browsing.

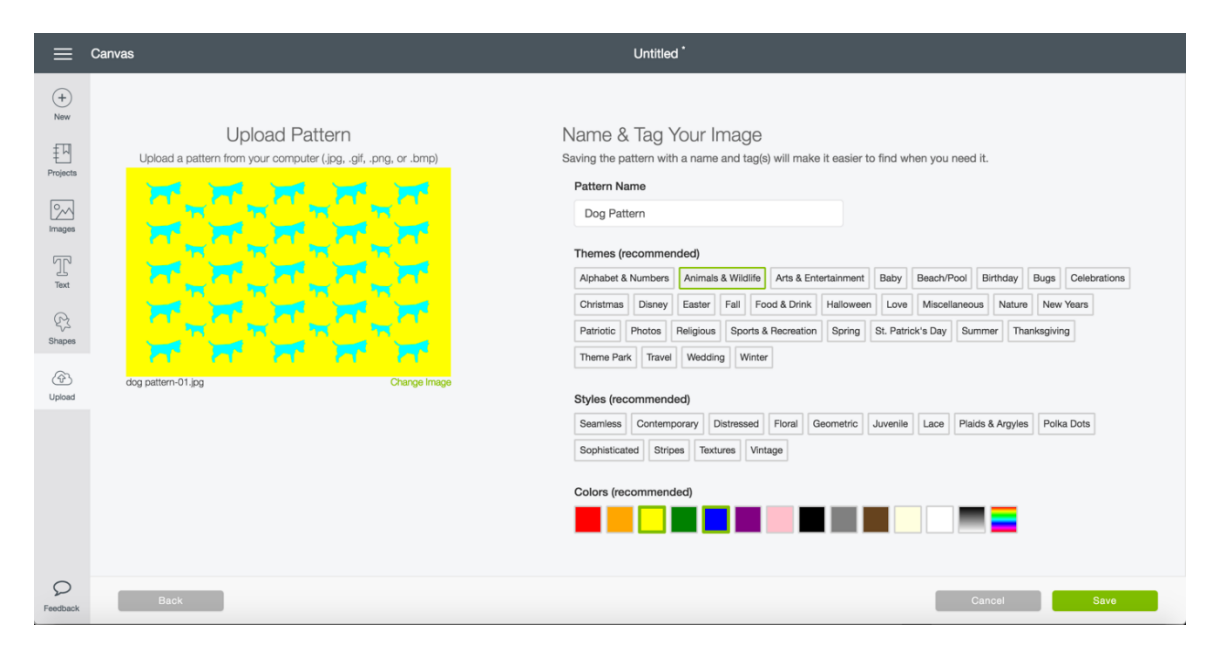

**Step 6** When you are done, click *Save*.

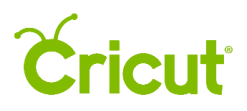

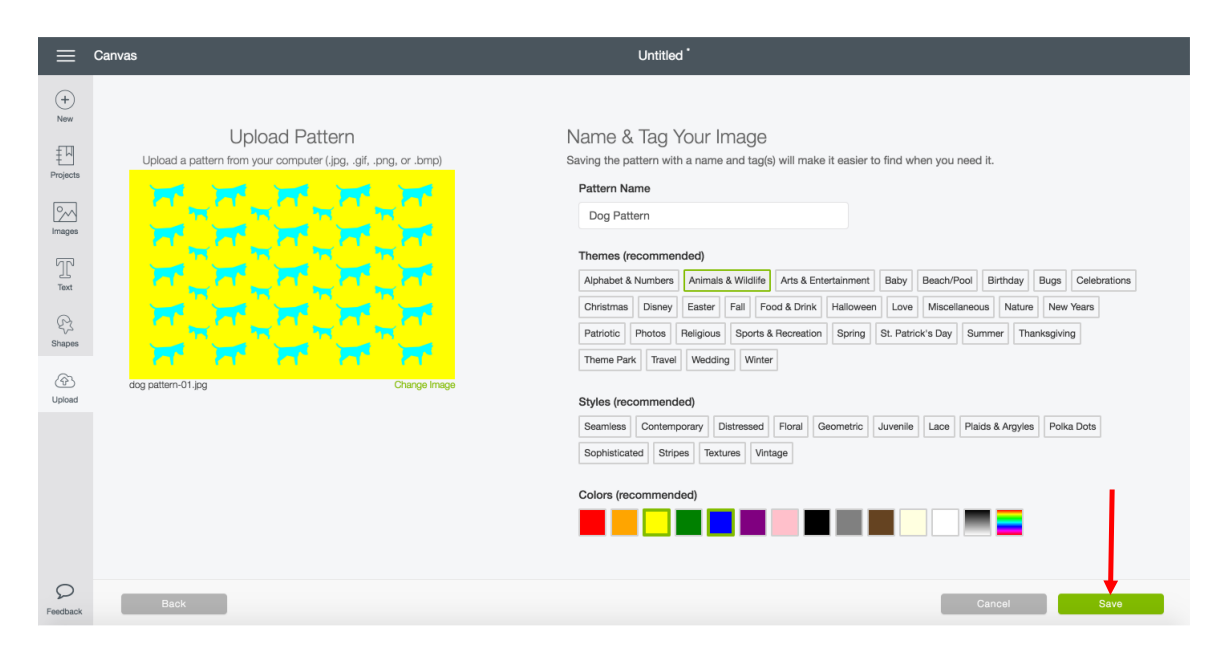

**Step 7** You will return to the Upload Images screen with a blue message indicating your pattern has uploaded successfully.

| ~             | Success<br>Your uploaded pattern can be found under Patterns in the Layer Attributes panel. |                                                                     |  |  |  |
|---------------|---------------------------------------------------------------------------------------------|---------------------------------------------------------------------|--|--|--|
| (+)<br>New    | Upload                                                                                      |                                                                     |  |  |  |
| Projects      | 3                                                                                           |                                                                     |  |  |  |
| Images        | Image<br>Cit your images for free (hasis and vertor)                                        | Pattern Fill                                                        |  |  |  |
| Text          | Upload Images can be (pg. gif, png. bmp, avg, or .dxf files                                 | () You will find them in the Luyer Attributes parel under Patterns. |  |  |  |
| Shapes        |                                                                                             |                                                                     |  |  |  |
| (2)<br>Upload |                                                                                             |                                                                     |  |  |  |
|               | upload (j) upload (j) uplo                                                                  | ad ()                                                               |  |  |  |
| Feedback      |                                                                                             | Cancel Insert Images                                                |  |  |  |

*Tip* Your uploaded patterns can be found in the Layer Attributes Panel under Patterns. You can browse by using the tags you saved to the pattern or by selecting Uploaded under the pattern filter.